## Instruções para visualizar os resultados da Seleção Escolar

Antes de fazer qualquer coisa no sistema da Seleção Escolar, leia este documento na íntegra para ter certeza de que você entendeu o processo.

| Índice                                                             |   |
|--------------------------------------------------------------------|---|
| Datas importantes                                                  | 1 |
| Como acessar os resultados                                         | 2 |
| Situação da loteria                                                | 3 |
| Entenda as opções de aceitar e recusar                             | 4 |
| Como responder a uma oferta durante o período de resposta do aluno | 5 |
| Como mudar a sua seleção durante o período de resposta do aluno    | 6 |
| Informações para alunos na lista de espera                         | 6 |
| Como monitorar sua colocação na lista de espera                    | 6 |
| Como responder a uma oferta de vaga na lista de espera             | 7 |

#### Datas importantes

| Período de resposta do aluno                                                                                                    |                                                                                                    |  |
|----------------------------------------------------------------------------------------------------|----------------------------------------------------------------------------------------------------|--|
| O resultado da loteria já está disponível. As<br>famílias podem fazer o login no sistema da<br>seleção escolar para ver os resultados. | Dia 19 de janeiro de 2024, a partir das 17h                                                                                                    |  |
| Último dia para aceitar a vaga oferecida por<br>uma escola.                                                                            | Até dia 26 de janeiro de 2024, às 17h<br>OFERTAS QUE NÃO FOREM ACEITAS<br>SERÃO AUTOMATICAMENTE RECUSADAS<br>ÀS 17h DA SEXTA-FEIRA, DIA 26 DE<br>JANEIRO DE 2024. |  |

#### Período da lista de espera

As ofertas da lista de espera serão divulgadas de forma contínua após o encerramento do período de resposta dos alunos. Quando uma oferta for feita, o candidato terá 3 dias corridos para aceitar a vaga no sistema. O sistema irá automaticamente recusar a oferta na lista de espera se o aluno não a aceitar antes das 17h do terceiro dia corrido.

#### Como acessar os resultados

 Visite o site <u>schoolselect.philasd.org</u> e encontre os links para fazer o login, perto do topo da página. Haverá botões separados para alunos do Distrito (District Students) e alunos de fora do Distrito (Non-District Students). Clique no botão View Now (Visualizar agora) que corresponde ao seu estudante, para acessar a sua conta.

| School Selection<br>This process allows students currently in pre-<br>kindergarten through 11th grade to apply to<br>attend any school with available space outside<br>of their neighborhood or catchment area.                                       |                                                                                                    |
|----------------------------------------------------------------------------------------------------|----------------------------------------------------------------------------------------------------|
| 0                                                                                                    | 3                                                                                                    |
| District Students - Access your Information HERE<br>For students enrolled in an SDP school (excludes Charter, Parochial, &<br>private schools). The application period is closed. You can still access your<br>account to view your application here. | Non-District Students - Access your Info HERE<br>For students from other Districts, Charter, Parochial, or private schools<br>applying for an SDP school. The application period is CLOSED. You can still<br>view your application information here. |

- Insira seus dados para entrar na página da sua inscrição da Seleção Escolar. Após fazer o login, encontre a caixa com o nome do seu estudante. Além do nome do aluno, a caixa irá mostrar o número de inscrições enviadas e o botão *View All (Ver todas)*.
  - Clique em View All. Todas as inscrições atuais do aluno aparecerão nesta tela, com a situação correspondente para cada escola/programa na qual o aluno se inscreveu.

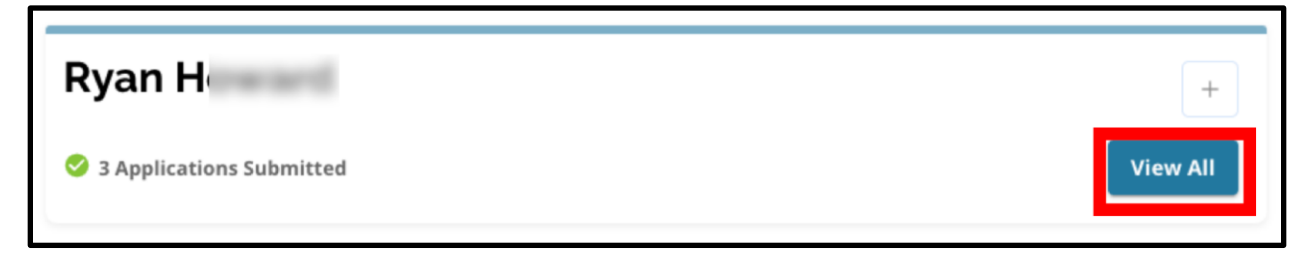

### <u>Situação da Loteria</u>

O resultado da loteria da Seleção Escolar consiste em uma das três situações abaixo. Os alunos que se inscreveram para mais de uma escola poderão ter situações diferentes para cada inscrição.

- Offered (Oferta) Se você se <u>classificou</u> para a loteria e recebeu uma oferta de vaga, você verá a palavra *Offered*. Ao lado de *Offered*, você verá uma declaração sobre a data e hora do encerramento desta oferta. Você também verá dois botões um vermelho *Decline (Rescusar)* e um verde *Accept (Aceitar)*, abaixo do nome daquela escola/programa.
- Ineligible (Desclassificado) O candidato não atendeu a um ou mais critérios- Se você não se classificou para a loteria, você verá as palavras "Ineligible Applicant Did Not Meet One or More of the Criteria" abaixo do nome daquela escola/programa.
- Waitlisted (# X) (Lista de espera Nº...) Se você <u>se classificou</u> para a loteria mas não recebeu uma vaga, você verá a palavra *Waitlisted* e (# X) com o número de colocação do aluno na lista de espera, na cor laranja.

| Lottery Application                                                                                     |         |        |
|----------------------------------------------------------------------------------------------------|---------|--------|
| Arts Academy at Benjamin Rush - Art                                                                     |         |        |
| • Offered Expires on: 01/12/2024 11:00 AM                                                               | Decline | Accept |
| Central High School <ul> <li>Ineligible - Applicant Did Not Meet One or More of the Criteria</li> </ul> |         |        |
| Swenson Arts and Technology High School - Digital Media Production <ul> <li>Waitlisted (#92)</li> </ul> |         |        |

#### Entenda as opções de aceitar e recusar

As inscrições em situação de *Offered (Oferta)* terão um botão de **Decline (Recusar)** e um de **Accept (Aceitar)**.

Ao clicar no botão **Accept**, você estará aceitando a vaga oferecida pela loteria. Ao clicar em **Decline**, você estará permanentemente recusando aquela escola/programa na sua inscrição. **NÃO CLIQUE EM "DECLINE" A MENOS QUE VOCÊ TENHA CERTEZA DE QUE NÃO QUER ESTUDAR NAQUELA ESCOLA.** Não clique em "Decline" se você acha que ainda pode mudar de ideia antes do prazo final da decisão, na sexta-feira, 26 de janeiro de 2024 às 17h. As ofertas que não forem aceitas até as 17h do dia 26 de janeiro de 2024 serão automaticamente recusadas.

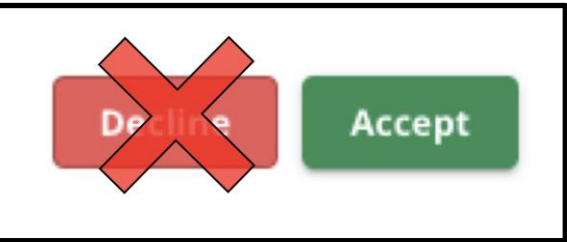

- Durante o período de resposta dos alunos (das 17h de sexta-feira, 19 de janeiro, às 17h da sexta-feira, 26 de janeiro, os alunos poderão trocar de opção <u>quantas vezes</u> <u>quiserem</u>, clicando no botão *Accept (Aceitar)* na inscrição da escola ou programa desejado. Mas, se clicar em *Decline (Recusar)*, a escola ou programa será deletado permanentemente da sua lista de opções e o aluno não poderá mais selecioná-lo.
  - <u>ATENÇÃO:</u> Quando o período para aceitar as ofertas de vagas encerrar, às 17h do dia 26 de janeiro de 2024, a última escola em que você clicou no ACCEPT será considerada sua escolha final. Todas as demais ofertas de vagas serão automaticamente recusadas pelo sistema. As inscrições em situação de *Waitlisted (Lista de espera*) continuarão disponíveis.
- Durante o período da lista de espera (as ofertas para a lista de espera serão divulgadas após o encerramento do período de resposta dos alunos, e continuarão à medida que mais vagas forem abrindo) os alunos poderão <u>aceitar apenas uma oferta de vaga da</u>
   <u>lista de espera</u>. Se o aluno aceitar uma oferta ao passar da situação de *Waitlist (Lista de espera)* para a situação de *Offered (Oferta)*, o sistema irá recusar automaticamente todas as outras ofertas aceitas anteriormente e o aluno será removido de qualquer outra lista de espera pendente.

Incentivamos muito os candidatos que receberam ofertas de vagas a aceitarem uma oferta até as 17h de sexta-feira, 26 de janeiro de 2024. Qualquer oferta que não tenha sido aceita, será automaticamente recusada pelo sistema às 17h de sexta-feira, 26 de janeiro. Se o aluno aceitar uma oferta durante o período de resposta dos alunos, isto não terá impacto algum sobre outras inscrições que estejam em situação de lista de espera. As ofertas da lista de espera serão

divulgadas após o encerramento do período de resposta dos alunos e continuarão à medida que mais vagas forem abrindo.

Se o aluno(a) não aceitar nenhuma vaga durante o período de resposta dos alunos ou durante o período da lista de espera, ele(a) ainda poderá estudar na escola do seu bairro no ano letivo de 2024-2025.

## <u>Como responder a uma oferta durante o período de resposta</u> <u>do aluno</u>

 Entre no site da Seleção Escolar e faça o login na sua inscrição. Encontre a caixa com o nome do seu estudante. Clique em *View All* para mostrar todas as inscrições atuais e a situação correspondente de cada escola/programa para a qual o aluno se inscreveu.

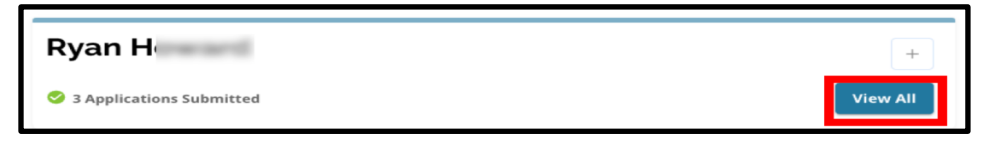

2. Verifique a situação de cada inscrição. Para aceitar a oferta de vaga (*Offered*), vá até a inscrição desejada e clique no botão **Accept (Aceitar)**.

| Lottery Application                                                                                     | ľ              |
|----------------------------------------------------------------------------------------------------|----------------|
| Academy at Palumbo  Waitlisted #9                                                                       |                |
| Central High School <ul> <li>Ineligible - Applicant Did Not Meet One or More of the Criteria</li> </ul> |                |
| Arts Academy at Benjamin Rush - Vocal Music Offered Expires on: 01/26/2024 05:00 PM                     | Decline Accept |
| Building 21  Offered Expires on: 01/26/2024 05:00 PM                                                    | Decline Accept |

3. Após clicar em *Accept*, uma janela de confirmação irá aparecer. Para confirmar que você aceitou a vaga, clique no botão verde *Yes, Accept Placement (Sim, aceitar vaga)*.

 a. Se você ainda não está pronto para aceitar esta vaga, clique em *Cancel* (*Cancelar*) para fechar a janela de confirmação e retornar à tela de inscrição na loteria.

| Accept Placement                                                     | ×            |
|----------------------------------------------------------------------|--------------|
| Please confirm you want to accept your current placement at Building | <u>;</u> 21? |
| Cancel Yes, Accep                                                    | ot Placement |

4. Após confirmar que você aceitou uma vaga, a situação da loteria irá mudar de Offered (Oferta) para Offer Accepted (Oferta aceita).

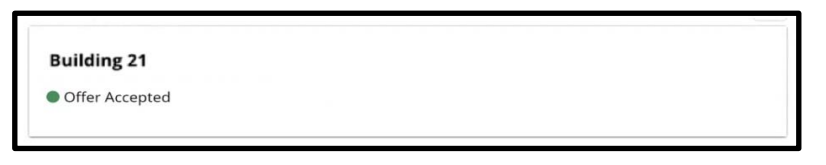

# <u>Como mudar a sua seleção durante o período de resposta do aluno</u>

Se o candidato aceitar uma oferta de vaga durante o período de resposta do aluno, todas as demais ofertas de vagas da loteria continuarão disponíveis e continuarão aparecendo com o botão *Decline (Recusar)* ou *Accept (Aceitar)*.

- Se o candidato deseja mudar sua seleção, ele(a) pode clicar em *Accept (Aceitar)* em uma de suas outras ofertas de vaga.
- O sistema irá atualizar a seleção mais recente e mostrá-la em situação de Offer Accepted (Oferta aceita), e isso irá reverter todas as ofertas aceitas anteriormente, e estas voltarão a mostrar as opções de Decline (Recusar) e Accept (Aceitar).

## Informações para alunos na lista de espera

**Estar em situação de lista de espera não garante que o aluno receberá uma oferta de vaga.** As ofertas da lista de espera serão divulgadas após o encerramento do período de resposta dos alunos e continuarão à medida que mais vagas forem abrindo. Todas as vagas oferecidas pela lista de espera ficarão disponíveis por um prazo de 3 dias corridos, contando a partir da data e hora em que a oferta foi feita.

#### Como monitorar sua colocação na lista de espera

Para monitorar seu número na lista de espera, os alunos devem fazer o login na sua inscrição, no site da Seleção Escolar, e visualizar a tela de Lottery Application (Inscrições na Loteria). Os alunos serão chamados na lista de espera à medida que mais vagas forem abrindo.

- Os alunos e famílias <u>não</u> receberão avisos quando seu número avançar na lista.
- Os alunos e famílias <u>irão</u> receber um aviso se seu número for chamado para uma escola/programa. Além deste aviso, a inscrição do aluno mudará da situação de Waitlisted (# X) (Lista de espera nº...) para situação de Offered (Oferta).

#### Como responder a uma oferta de vaga na lista de espera

Quando a inscrição sair da situação de *Waitlisted (Lista de espera)* para a situação de Offered *(Oferta)*, a vaga ainda não estará confirmada até que o aluno a aceite e finalize o processo no sistema. O candidato terá 3 dias corridos para aceitar a oferta, contando a partir da data e hora em que a oferta foi feita. Os alunos podem aceitar apenas uma oferta de vaga durante o período de lista de espera. Se o aluno aceitar uma vaga oferecida durante este período, todas as outras vagas aceitas anteriormente e todas as demais listas de espera pendentes serão automaticamente recusadas.

 Após receber o aviso de que seu filho(a) foi aprovado em uma das escolas da sua lista de espera, faça o login no site da Seleção Escolar. Encontre a caixa com o nome do seu estudante. Clique em View All para visualizar.

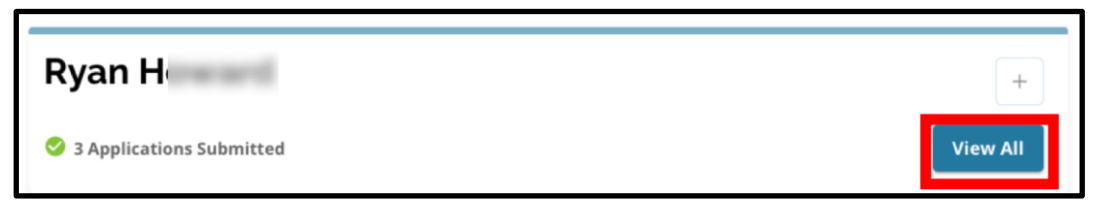

- 2. Verifique suas inscrições.
  - a. As ofertas de vagas que NÃO foram aceitas durante o período de resposta do aluno, aparecerão em situação de *Declined (Recusadas)*.
  - b. A ofertas de vaga que FOI aceita durante o período de resposta do aluno, aparecerá em situação de *Offer Accepted (Oferta aceita)*.
  - c. As inscrições que saíram da situação de Waitlist (Lista de espera) para a situação de Offered (Oferta) durante o período da lista de espera, aparecerão em situação de Offered (Oferta).

| Lottery Application                         | ľ              |
|---------------------------------------------|----------------|
| Academy at Palumbo                          |                |
| Declined                                    |                |
| Bodine, William W. High School              |                |
| Offer Accepted                              |                |
| Central High School                         |                |
| Declined                                    |                |
| Arts Academy at Benjamin Rush - Vocal Music |                |
| Offered Expires on: 02/02/2024 05:00 PM     | Decline Accept |

3. As inscrições em situação de *Offered* (Oferta) durante o período da lista de espera mostrarão o prazo que o aluno tem para aceitar. A data e horário do prazo será de três dias corridos contando a partir de quando a oferta foi feita. Preste muita atenção nesta data e horário. Se você deseja aceitar esta oferta da lista de espera, você deve aceitá-la antes de o prazo acabar.

| Arts Academy at Benjamin Rush - Vocal Music |         |        |
|---------------------------------------------|---------|--------|
| Offered Expires on: 02/022023 05:00 PM      | Decline | Accept |

4. Para aceitar uma oferta de vaga, clique em Accept (Aceitar). Se você não deseja aceitar a vaga da lista de espera, você não precisa fazer nada, pois a oferta será automaticamente recusada na data e horário de encerramento do prazo.

| Arts Academy at Benjamin Rush - Vocal Music |         |        |
|---------------------------------------------|---------|--------|
| Offered Expires on: 02/022023 05:00 PM      | Decline | Accept |

Lembre-se: se você aceitar uma oferta de vaga em uma lista de espera, o sistema irá automaticamente recusar todas as ofertas aceitas anteriormente E TAMBÉM irá recusar automaticamente qualquer situação pendente em outras listas de espera. <u>Você pode aceitar somente uma oferta de vaga da lista de</u> <u>espera</u>.